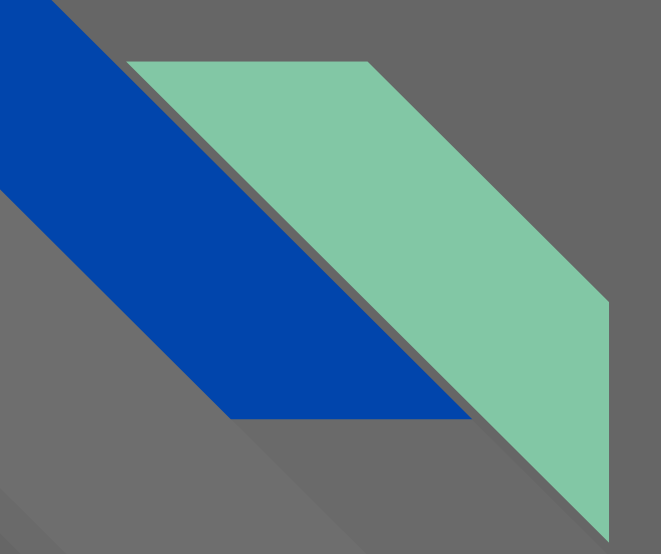

# Penggunaan Google Hangouts Meet di IOS

Direktorat Sistem Informasi dan Transformasi Digital

### Unduh, Install dan Buka Aplikasi

- 1. Buka aplikasi AppStore
- 2. Cari Hangouts Meet
- 3. Install aplikasi Hangouts Meet
- 4. Jika sudah berhasil Klik Open

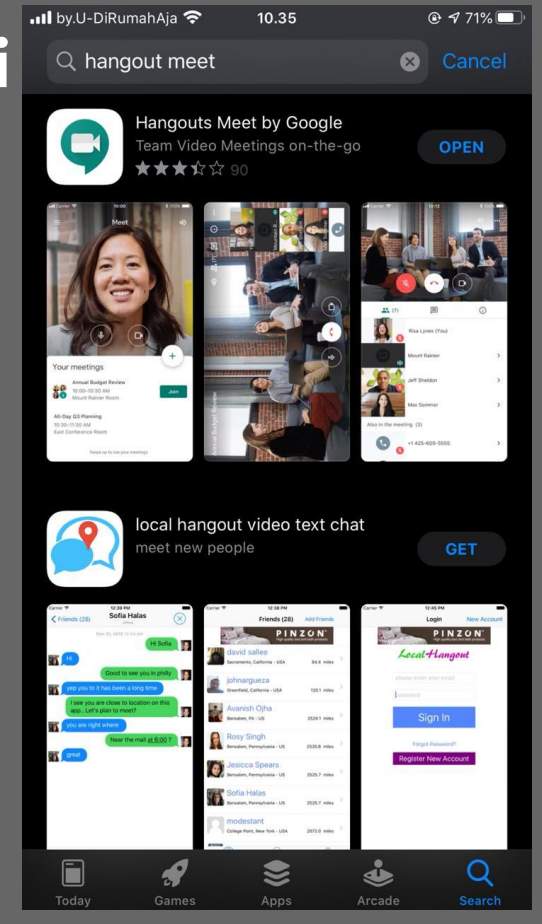

#### Tampilan Awal Hangouts Meet di Ios

- 1. Berikut adalah tampilan Welcome to Meet. Pilih Continue
- 2. Akan muncul opsi untuk mengizinkan aplikasi Hangouts Meet untuk merekam gambar dan video (Allow Meet To Take Picture dan Record Video). Pilih **Allow**.
- 3. Dan opsi untuk mengizinkan aplikasi Hangouts Meet untuk merekam audio (Allow Meet To Record Audio). Pilih **Allow**.

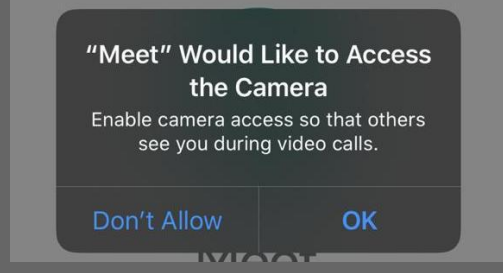

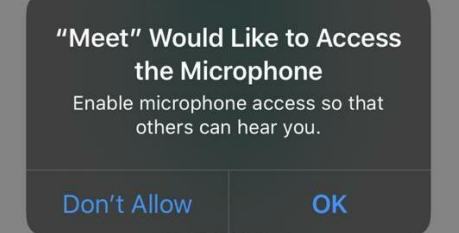

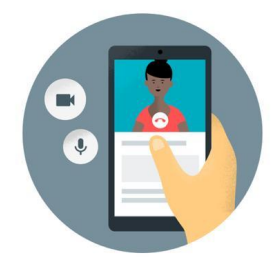

10.35

@ 🕈 71% 🔳

App Store .....

#### Welcome to Meet

To make video calls on Meet, allow access to your device's video camera and microphone.

Terms of Service and Privacy Policy

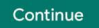

### Tampilan Aplikasi Hangouts Meet

- 1. Berikut adalah tampilan awal setelah aplikasi dijalankan. Terdapat 2 opsi:
  - a. New Meeting: Membuat room meet yang baru.
  - b. Meeting Code: Bergabung *room meet* yang telah ada dengan menginputkan kode.
- 2. Terdapat juga 2 *icon* yang ditampilkan:
  - Mikrofon diaktifkan

а.

С.

- b. 🔹 = Mikrofon dinonaktifkan (*mute*)
  - = Kamera diaktifkan
- d. 💿 😑 Kamera dinonaktifkan

| ••• by.U-DiRumahA | .ja 🗢 10.44                  | € 68% 🔲     |
|-------------------|------------------------------|-------------|
| =                 | Meet                         | 4)          |
|                   |                              |             |
|                   | ۷ 🛛                          |             |
| + New n           | neeting 🔲 M                  | eeting code |
|                   | Swipe up to see your meeting | S           |

### Menjadi *Host* pada Google Hangouts Meet

#### Memilih Opsi +New Meeting

- 1. Untuk membuka meet room baru pilih New Meeting
- 2. Akan muncul tampilan "Add others" untuk menambahkan peserta *meeting* lain
- 3. "Share" *Code Room Meet* untuk dibagikan ke peserta yang akan bergabung di *Room Meet*.

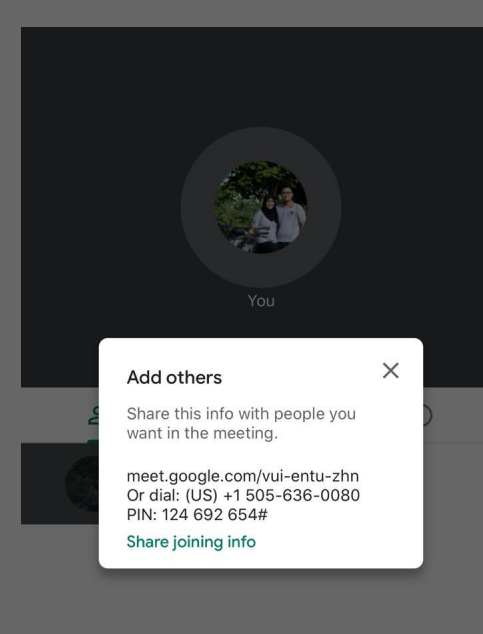

#### **Pllihan Share**

- 1. Ketika Kita memilih *Share Code Room Meeting* akan muncul tampilan seperti gambar di samping.
- 2. Kita bisa memilih membagikan code melalui aplikasi lain yang ter-*install* pada *smartphone* Anda seperti WhatsApp, Copied Code, Google Drive, dll.
- 3. Disini akan dicontohkan membagikan ajakan bergabung melalui aplikasi WhatsApp.

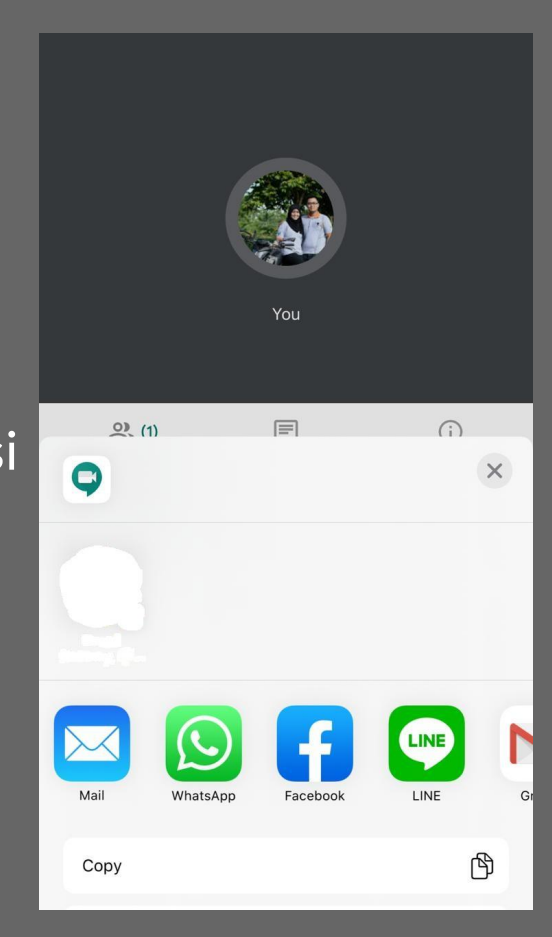

#### Membagikan Code Room Meet via WhatsApp

- 1. Setelah memilih *Share Code* ke aplikasi WhatsApp, pilih kontak atau grup yang akan diajak bergabung
- 2. Berikut tampilan Share Code melalui aplikasi WhatsApp

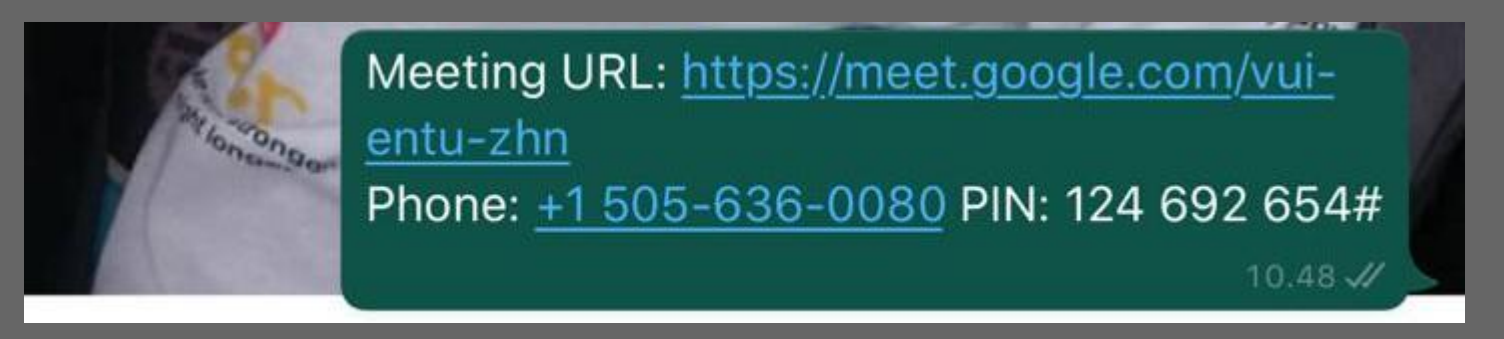

3. Klik "Meeting URL" di *smartphone* peserta untuk dapat bergabung.

## Pilihan Ask to Join

- 1. PIlihan ini muncul jika ada peserta yang menggunakan akun Gmail di luar Apps IPB untuk meminta izin bergabung ke *Room Meet*
- 2. Pilih **Admit** untuk mengizinkan peserta tersebut bergabung
- 3. Pilih **Deny Entry** jika tidak mengizinkan peserta tersebut bergabung

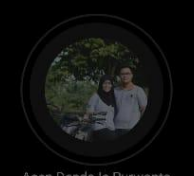

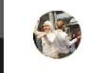

Someone called Luthfiana April (outside IPB University) would like to join this meeting

Deny entry Admi

#### Tampilan Room Meet

- Berikut adalah tampilan dari Room Meet
  Tab amenampilkan daftar peserta yang bergabung dalam Room Meet
- 3. Tab I menampilkan pesan (*chat*). Peserta dapat saling berbagi pesan melalui fitur ini
- 4. Tab improve menampilkan informasi tentang Room Meet dan fitur untuk Share Code Room Meeting

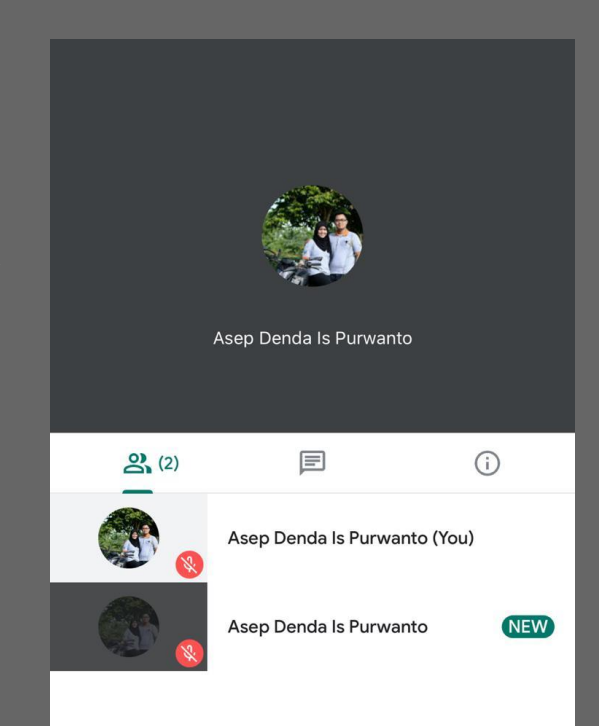

### *Join Room* pada Google Hangouts Meet

#### Bergabung pada sebuah Room Meet

Terdapat dua cara yang dapat dilakukan untuk bergabung pada *Room Meet* di Google Hangouts Meet:

- 1. Mengklik *Url* yang dibagikan oleh *Host* pada aplikasi lain, seperti WhatsApp
- 2. Menginputkan Meeting Code

#### Bergabung dari Url yang diberikan

1. Dari Url yang telah diberikan oleh Host, klik Meeting URL yang diberikan

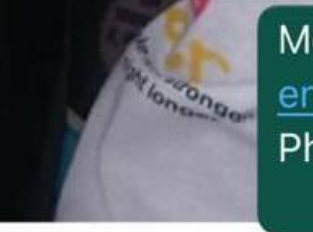

Meeting URL: <u>https://meet.google.com/vui-</u> <u>entu-zhn</u> Phone: <u>+1 505-636-0080</u> PIN: 124 692 654#

- 2. Setelah klik *link*, peserta akan diberikan pilihan aplikasi untuk dibuka
- 3. Pilih aplikasi Hangouts Meet

#### Bergabung dengan Meeting Code

#### 1. Dari tampilan awal Google Hangouts Meet, pilih "Meeting Code"

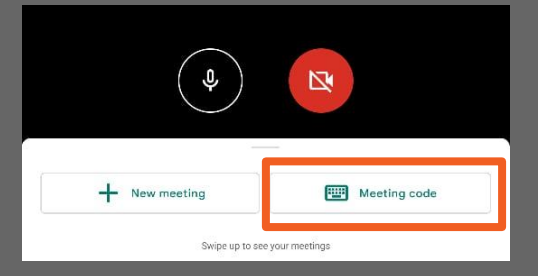

- 2. Inputkan kode yang diberikan oleh Host
- 3. Pllih "Join Meeting"

| × Enter a meeting code |                       |
|------------------------|-----------------------|
| Mee<br>193             | ting code or nickname |
|                        | Present Join meeting  |

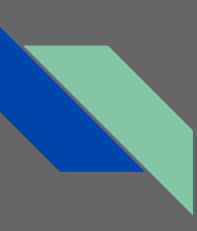

#### Pilihan Ask to Join

- 1. Berikut adalah tampilan sebelum masuk ke dalam *Room Meet*
- 2. Anda dapat menyetel aktif atau tidaknya audio dan kamera terlebih dahulu sebelum masuk
- 3. Pilih **Ask to Join** untuk masuk ke dalam *Room Meet*.

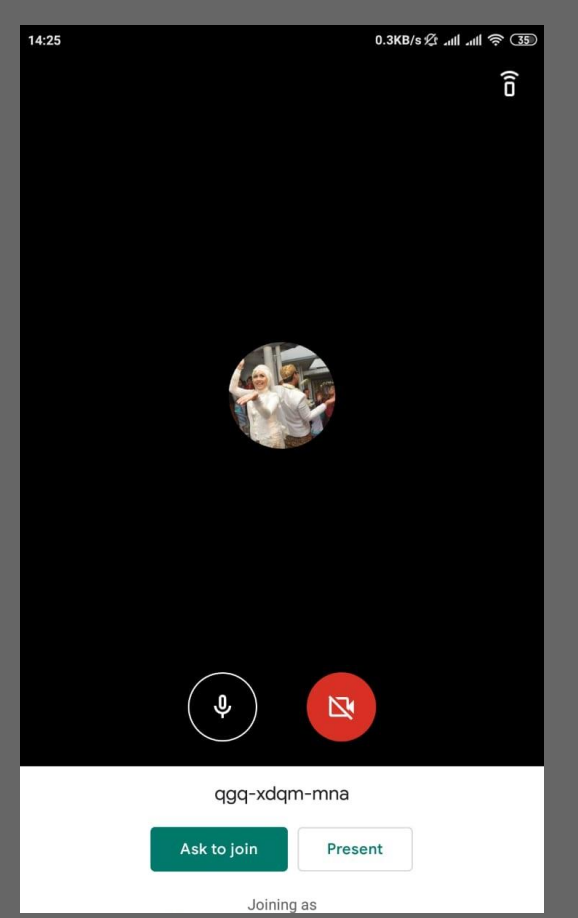

#### Tampilan Room Meet

- Berikut adalah tampilan dari Room Meet
  Tab amenampilkan daftar peserta yang bergabung dalam Room Meet
- Tab Immenampilkan pesan (*chat*).
  Peserta dapat saling berbagi pesan melalui fitur ini
- 4. Tab o menampilkan informasi tentang Room Meet dan fitur untuk Share Code Room Meeting

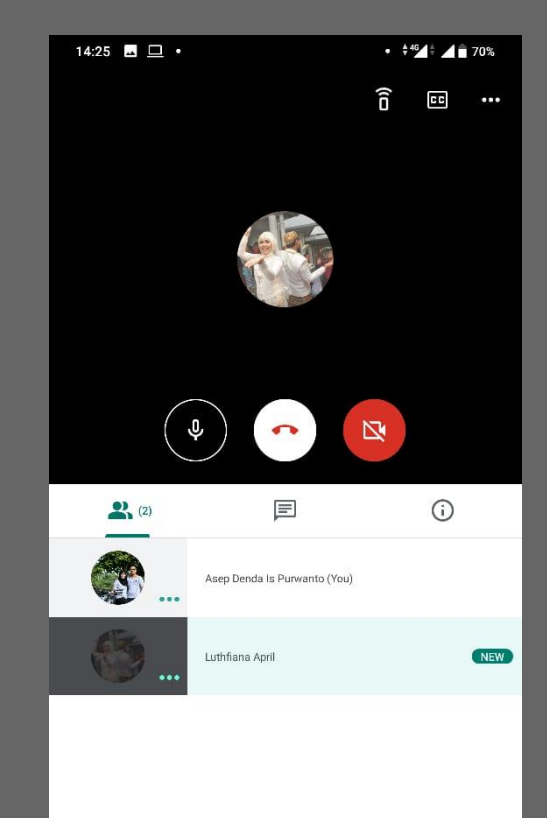

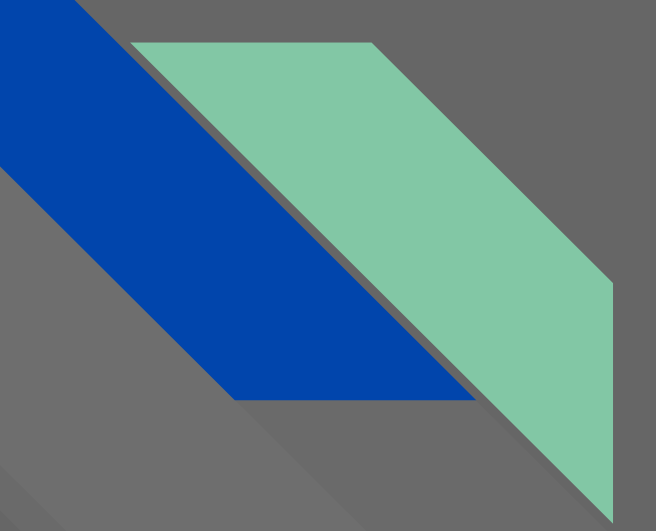

# Terima Kasih

Direktorat Sistem Informasi dan Transformasi Digital